## How to receive your notetaking services from the SAS Notes Portal

1. Before using the Online Notes Portal, you are required to read and agree to the terms and conditions in the Notetaking Assistance Agreement. Click on "Courses/Notes" on the left of the menu bar to view your notetaking request.

| FAU STUDENT ACCESSIBILITY<br>SERVICES                                                                                                    |
|----------------------------------------------------------------------------------------------------|
| Division of Student Affairs<br>Florida Atlantic University                                                                                                    |
| Main menu                                                                                                    |
| Courses / notes FAQ Submit a comment Help                                                                                                    |
| Student Accessibility Services Notetaking Program                                                                                                    |
| NOTE: THIS IS ONLY AVAILABLE TO STUDENTS WITH NOTETAKING ASSISTANCE AS AN APPROVED ACCOMMODATION                                                                                                    |
| Please click on 'Courses / Notes' on the left menu to view your note taking requests.<br>In order to use the provided notes in the SAS Online Portal you must read and agree with the statements below:                                                                                                    |
| NOTETAKING ASSISTANCE AGREEMENT                                                                                                    |
| To receive notetaking assistance, your SAS Consultant must have approved you for this accommodation. You must submit your AAA letter to your professor and they must confirm the AAA letter.                                                                                                    |
| Please read carefully                                                                                                    |
| To receive notetaking services, I agree to the following:                                                                                                    |
| <ul> <li>A. Within 1 week of requesting my "Academic Accessibility Agreements" via the online portal:</li> <li>(1) I will follow up with each professor who has not approved my accommodations and make sure that he or she does so.</li> <li>(2) I will discuss my notetaking needs with each professor.</li> </ul> |
| B. I will attend all my classes unless I have a medical/emergency excuse.                                                                                                    |
| C. The notetaking services that I am provided by SAS are in addition to the notes that I take on my own and that I should use an audio recorder throughout the semester.                                                                                                    |
| D. The lecture notes and/or lectures recorded are for my use only and will not be shared with other students.                                                                                                    |
| E. I will check the SAS Notes Portal on a weekly basis. I understand I must request notes for each course in the Portal in order to receive them.                                                                                                    |
| F. I will notify the Volunteer Coordinator if I am not receiving my notes regularly. Please see below:                                                                                                    |
| <ul> <li>Boca Campus: Sunny Gross sgross20@health.fau.edu</li> <li>Broward Campus: Ashley Ciccolini aciccoli@health.fau.edu</li> <li>Jupiter Campus: Valeree Williams vwilliams@health.fau.edu</li> </ul>                                                                                                    |

2. To receive notetaking services, log into the portal using your FAU Net ID (**do not use** "@fau.edu")and your password.

| FOU STUDENT ACCESSIBILITY<br>SERVICES                                                                                                    |
|----------------------------------------------------------------------------------------------------|
| Division of Student Affairs<br>Florida Atlantic University                                                                                              |
| Main menu<br>Notetaking for students receiving notes                                                                                                    |
| Please log in                                                                                                    |
| To access this site you will need to log in with your user name and password. Please remember to log out when you are done. User name: Password: Log In |
| ClockWork Online Student Access                                                                                                    |

3. Once logged into the portal, you will see a list of your courses for the selected semester. To receive notes, click on "change this" to ensure it reads Yes, "I require a notetaker".

| I                                                                            | Division o<br>Florida Atl | f Student Affairs<br>antic University |                           |                                                                                  |                                                                                     |                                                                    |
|------------------------------------------------------------------------------|---------------------------|---------------------------------------|---------------------------|----------------------------------------------------------------------------------|-------------------------------------------------------------------------------------|--------------------------------------------------------------------|
| Main menu                                                                    |                           |                                       |                           |                                                                                  | 😂 🕹                                                                                 |                                                                    |
| Courses / notes                                                              | FAQ                       | Submit a comment                      | Help                      |                                                                                  |                                                                                     |                                                                    |
| Your courses are lis                                                         | ted below                 | Please ensure the 'I re               | equire a note taker' read | Is 'Yes' for each cours that v                                                   | ou require notes for                                                                |                                                                    |
| Your courses are lis                                                         | ted below.                | Please ensure the 'I re               | equire a note taker' read | is 'Yes' for each cours that y                                                   | ou require notes for.<br>Show term: Summer 2 2017                                   | <ul> <li>✓ Refresh</li> </ul>                                      |
| Your courses are lis                                                         | ted below.                | Please ensure the 'I re               | equire a note taker' read | Is 'Yes' for each cours that y                                                   | ou require notes for.<br>Show term: Summer 2 2017<br>Note taker availability        | <ul> <li>Refresh</li> <li>My lecture notes</li> </ul>              |
| Your courses are lis<br>Course name<br>MHS 6510 001<br>view download history | ted below.                | Please ensure the 'I re               | equire a note taker' read | Is 'Yes' for each cours that y<br>I require a note<br>taker<br>No<br>change this | ou require notes for.<br>Show term: <u>Summer 2 2017</u><br>Note taker availability | <ul> <li>Refresh</li> <li>My lecture notes</li> <li>N/A</li> </ul> |

ClockWork Online Student Access

4. By clicking on change this, you are indicating "yes" or "No" to "I require a notetaker".

|                                                                                        | Division o<br>Florida Atl | f Student Affairs<br>antic University |                                                                                                    |                                                    |
|----------------------------------------------------------------------------------------|---------------------------|---------------------------------------|----------------------------------------------------------------------------------------------------|----------------------------------------------------|
| 🚱 <u>Main menu</u>                                                                     |                           |                                       | 😂 🤮                                                                                                    |                                                    |
| Courses / notes                                                                        | FAQ                       | Submit a comment                      | Help                                                                                                    |                                                    |
| Successfully i                                                                         | marked 'ree               | quire notetaker'.                     |                                                                                                    |                                                    |
|                                                                                        |                           |                                       |                                                                                                    |                                                    |
| ourses                                                                                 |                           |                                       |                                                                                                    |                                                    |
| Courses                                                                                |                           |                                       |                                                                                                    |                                                    |
| Courses<br>′our courses are lis                                                        | sted below.               | Please ensure the 'I re               | quire a note taker' reads 'Yes' for each course that you require notes for.                                                                                                    |                                                    |
| Courses                                                                                | sted below.               | Please ensure the 'I re               | quire a note taker' reads 'Yes' for each course that you require notes for.<br>Show term: Summer 2                                                                                       | 2017 V Refres                                      |
| Courses                                                                                | sted below.               | Please ensure the 'I re               | quire a note taker' reads 'Yes' for each course that you require notes for. Show term: Summer 2 I require a note taker Note taker availabi                                               | 2017 V Refres<br>ity My lectur<br>notes            |
| Courses<br>our courses are lis<br>Course name<br>MHS 6510 001<br>view download history | sted below.               | Please ensure the 'I re               | quire a note taker' reads 'Yes' for each course that you require notes for.<br>Show term: Summer 2<br>I require a note<br>taker<br>Yes<br>change this<br>None are available<br>this time | 2017 V Refresh<br>ity My lectur<br>notes<br>at N/A |

5. The "View uploaded notes" tab allows you to see when your notes were uploaded by the volunteer notetaker. On the right side you can click on "View notes" and download your notes.

|                 | Division of Stu<br>Florida Atlanti | udent Aff<br>ic Unive | fairs<br>rsity   |      |          |
|-----------------|------------------------------------|-----------------------|------------------|------|----------|
|                 |                                    |                       |                  |      | 😂 🤰      |
| Courses / notes | Profile                            | FAQ                   | Submit a comment | Help |          |
| oprodu rocture  | 110100                             |                       |                  |      | Ø Refr   |
|                 |                                    |                       |                  |      |          |
| Lecture date    | Comm                               | ients                 |                  |      | Download |

**Note**: You will be notified by email when your volunteer notetaker uploads new notes.

 Click on link to the Notes Portal: <u>https://clockwork.fau.edu/clockwork/user/notetakingstudents/default.aspx</u>